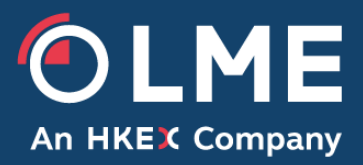

# LMEselect Trading Client Installation Guide

Please respond to: Trading Operations, <u>TradingOperations@lme.com</u> 0207 113 8200

THE LONDON METAL EXCHANGE 10 Finsbury Square, London EC2A 1AJ | Tel +44 (0)20 7113 8888 Registered in England no 2128666. Registered office as above.

# **1** LMEselect Trading Client Deployment Information

# 1.1 LMEselect Trading Client Location

The LMEselect Trading Client can be downloaded from the LME website, with the link below.

https://www.lme.com/en-GB/Trading/Systems/LMEselect

It is specifically located in the Trading Clients section LMEselect web page. For security reasons, to access the install file you will be required to register an account with the LME website.

#### 1.2 Manual Installation

Unzip the client file to the desired location and run LMEselectTradingClient.exe On the first run the following screen is displayed:-

| Post Install                              | ×  |
|-------------------------------------------|----|
| Post Install                              |    |
|                                           |    |
| Please specify environment to connect to. |    |
| C LME Production                          |    |
| C Member Test A                           |    |
| C Member Test B                           |    |
| O Manual input                            |    |
| tax.select.prd.lmexgw.com:5025            |    |
|                                           | ОК |

Choosing one of the pre-defined options for the relevant environment will configure the client for the DNS name of that environment:-

LME Production: tax.select.**prd**.lmexgw.com:5025 Member Test A: tax.select.**mta**.lmexgw.com:5025 Member Test B: tax.select.**mtb**.lmexgw.com:5025

Choosing "Manual input" allows the option to enter the specific LMEselect target IP address, you may manually key in both DC1 and DC2 IP addresses. Please note a colon must be used a separator between the two addresses and ports (see below), the Client will try to login to the address that has been entered first.

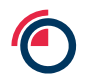

The client will try the first tax IP port and if connectivity fails it will try the second. If entering dual taxes manually the syntax is the same with a ":" as divider:

| <ul> <li>Manual input</li> </ul> |   |    |
|----------------------------------|---|----|
| 10.0.0.1:5025:10.0.0.2:5026      |   |    |
|                                  | N |    |
|                                  |   | OK |

### **1.3 Multiple User Installation**

It is possible to provide the same configuration folder to multiple Users, to do this, simply extract the Zipped content and install on one PC. Once complete, you can copy the LMEselect Trading Client folder, and paste it into the desired user's PCs.

In addition, you may create a desktop icon by copying the executable file: 'LMEselectTradingClient.exe' and pasting it in your desktop, start panel or area of your choosing.

# 1.4 Default Client Logging

When the user starts the client the logs will be created under:

../workspaces/<USERNAME>/.metadata/

If the user does not have write access to this folder the logs will be created under the default windows path:

C:\Users\<windows.user.name>\AppData\Roaming\LME\cBlue\.metadata

**Caution:** If using multiple LMEselect login names within the same Windows login in combination with the default Windows path for the workspace, the different users will overwrite one another. This is not supported behavior.